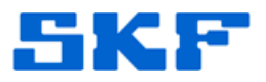

# Knowledge Base Article

**Product Group:** Multilog On-Line Systems **Product:** WMx **Version:** N/A

## Abstract

This article provides instructions on how to disable the sound in a SKF Multilog WMx after a POINT goes into alarm.

### **Overview**

There are two ways to disable the sound in a WMx after a POINT goes into alarm. Follow either procedure below to accomplish this.

#### Manually Editing the Registry

1. Open the Registry Editor by clicking on **Start > Run**, then typing in "regedit" in the text box. [Figure 1.1]

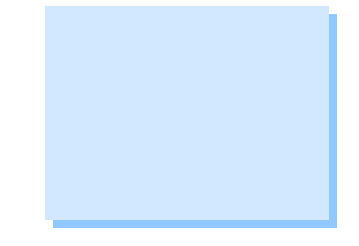

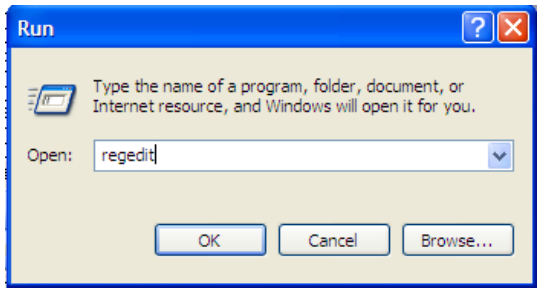

Figure 1.1. Opening Registry Editor

2. Expand **HKEY\_CURRENT\_USER**, then **Software**, then **SKF Condition Monitoring**. [Figure 1.2]

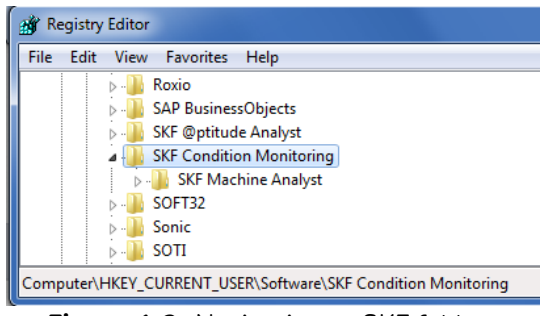

Figure 1.2. Navigating to SKF folders

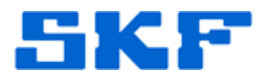

- 3. Right-click on **SKF Condition Monitoring** and select **New > Key**, then type "SKF @ptitude Monitoring Suite."
- 4. Next, right-click **SKF** @ptitude Monitoring Suite and select New > Key, then type "Version\_number." [Figure 1.3]

| ſ | 💣 Registry Editor                                                                                                |   |           |        |                 |
|---|----------------------------------------------------------------------------------------------------|---|-----------|--------|-----------------|
|   | File Edit View Favorites Help                                                                                    |   |           |        |                 |
|   | <ul> <li>SKF Condition Monitoring</li> <li>SKF Machine Analyst</li> <li>SKF @ptitude Monitoring Suite</li> </ul> | * | Name      | Туре   | Data            |
|   |                                                                                                    |   | (Default) | REG_SZ | (value not set) |
|   | Version_number                                                                                                   | Ŧ | ۰ III     |        | 4               |
| l | mputer\HKEY_CURRENT_USER\Software\SKF Condition Monitoring\SKF @ptitude Monitoring Suite\Version_number          |   |           |        |                 |

Figure 1.3. Adding new Key

 Right-click anywhere in the white area on the right window and select New > String Value. [Figure 1.4]

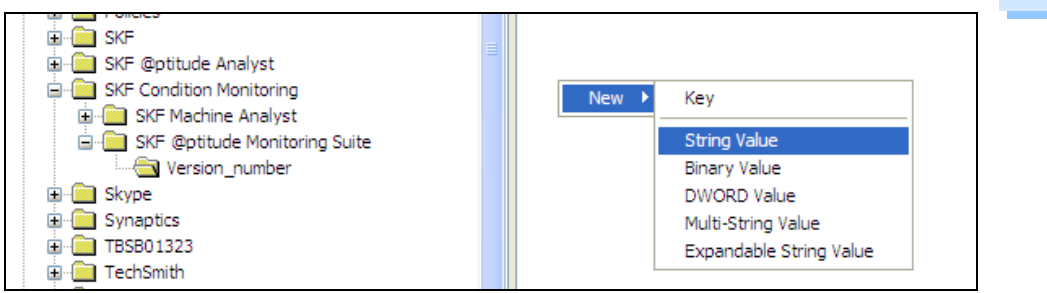

Figure 1.4. Adding new String

- 6. Type the name as "default."
- Double-click on the new string and type in the Value data as: "C:\Projects\AptitudeSuite\trunk\Src\Bin\Debug\SKFAlarmEvent.WAV" [Figure 1.5]

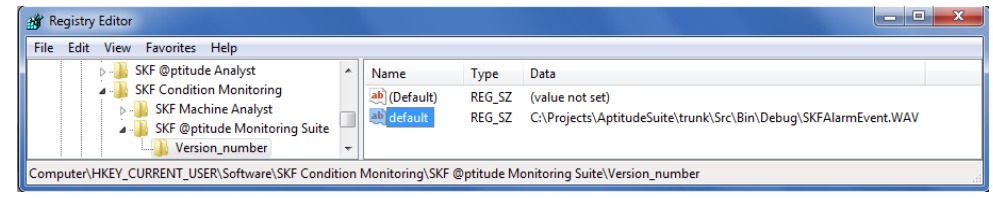

Figure 1.5. Adding string value data

SKF Reliability Systems 5271 Viewridge Court \* San Diego, California, 92123 USA Telephone 1-800-523-7514 Web: www.skf.com

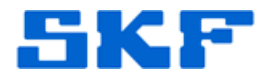

8. Exit from the Registry Editor and log in to SKF @ptitude Analyst. Now, when a WMx POINT goes into alarm, the system should not beep.

#### Automatically Add the Registry Key Using the Key Provided

 Click on the attachment named "Disabling sound when WMx points go into alarm.reg" which is located to the right of this article in the Attachments section. [Figure 2.1] Save the attachment to a local computer when prompted.

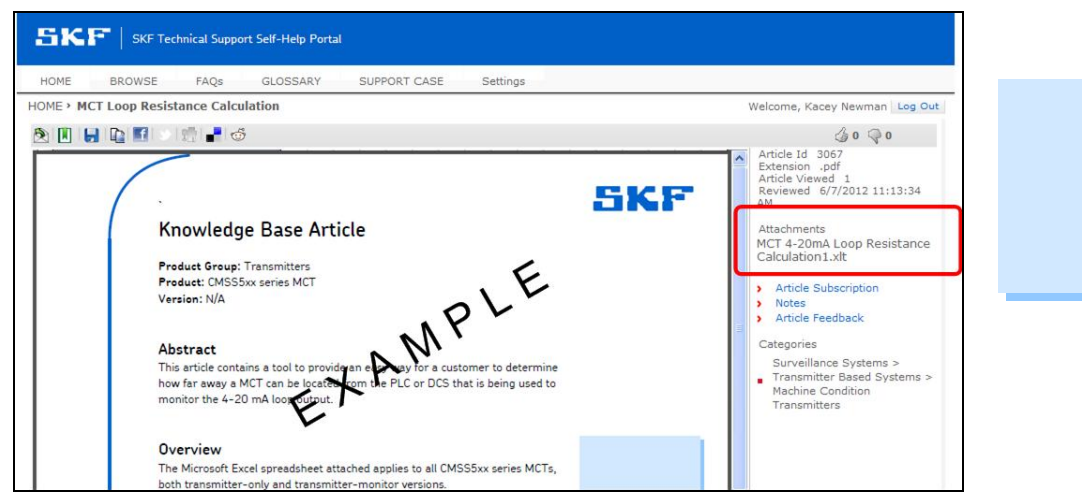

Figure 2.1. Attachments

- 2. Double-click on the file to automatically add the key to the Registry.
- 3. Delete the .reg file from the local computer and log in to SKF @ptitude Analyst. Now, when a WMx POINT goes into alarm, the system should not beep.

----

For further assistance, please contact the Technical Support Group by phone at 1-800-523-7514 option 8, or by email at <u>TSG-Americas@skf.com</u>.